Parents/Guardians will utilize "Family Access" in Skyward to enroll in the Lufkin Virtual Learning Academy (LVLA) on the Lufkin ISD website: <u>http://www.lufkinisd.org/parents-students/registration/</u>.

Click on 'Returning student enrollment'. If choosing LVLA, complete this form. If you don't have a login for "Family Access", please contact your child's campus.

If you have already registered for this year and are choosing **in-person learning**, you need not complete this form.

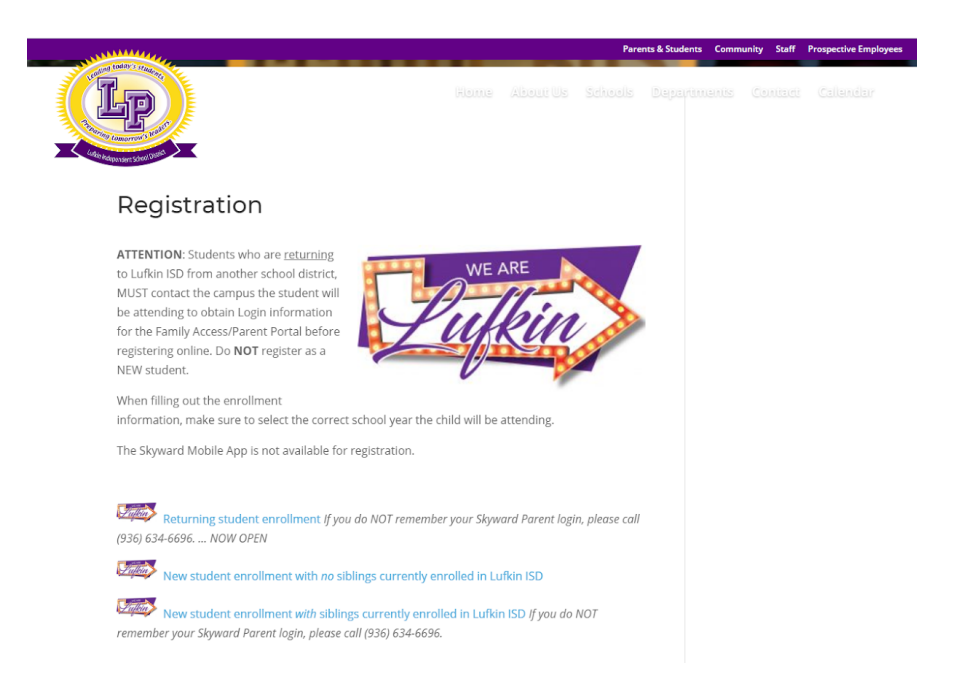

If you have not yet registered your student, please do so and you will be asked about virtual enrollment during the registration process.

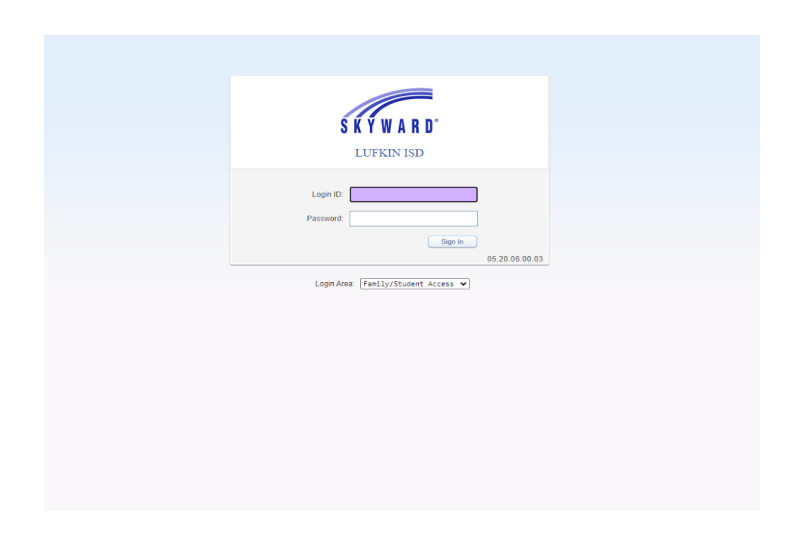

For those who have already registered their student, click the link that says 'Online Forms' for (student name).

| A hanky Access COVID Virtual Instruction - Google Chrome                                                                                                    |   |                                                        |                                                                                                    |          |                              |               |      |          |
|----------------------------------------------------------------------------------------------------|---|--------------------------------------------------------|----------------------------------------------------------------------------------------------------|----------|------------------------------|---------------|------|----------|
| <ul> <li>skyward.lufkinisd.org/scripts/wsisa.dll/WService=wsEAplus/sfonlinereg001.w</li> <li>Family Access</li> <li>Student's Name</li> <li>Student's Name</li> <li>Orbitrict Message</li> <li>District Message</li> <li>District Message</li> <li>To Student's Name</li> <li>District Message</li> <li>To Student's Name</li> <li>District Message</li> <li>To Student's Name</li> <li>District Message</li> <li>To Student's Name</li> <li>District Message</li> <li>To Student's Name</li> <li>District Message</li> <li>To Student's Name</li> <li>District Message</li> <li>To Student's Name</li> <li>District Message</li> <li>To Student's Name</li> <li>District Message</li> <li>To Student Norme</li> <li>Student Contract Norme</li> <li>Student Contract Norme</li> <li>Student Contract Norme</li> <li>Complete COVID Virtual Remote Instruction for the 1st 9 weeks from Lufkin ISD.</li> <li>Attendance</li> <li>Food Service</li> <li>Portfolio</li> <li>Login History</li> </ul>                                                                                                    | G | Family Access COVI                                     | D Virtual Instruction - Google Chrome                                                                                                    |          |                              | -             |      | $\times$ |
| Static V Control V       State Control V       Control V       Extent V         Home       Image: Control V       Image: Control V       Image: | ĥ | skyward.lufkinis                                       | d.org/scripts/wsisa.dll/WService=wsEAplus/sfonlinereg001.w                                                                                                    |          |                              |               |      |          |
| Student's Name       Image: Control of the student's Name         Home       New Student Registration         New Student Registration       District Message         Attendance       District Message         Student Control       1:30:21 COVID Virtual Remote Instruction for the 1st 9 weeks from Luken ISD.         Online Forms       Attendance         Portfolio       Login History                                                                                                    |   |                                                        | Family Access                                                                                                    | Y SLATON | My Account                   | Contact Us    | Exit | ^        |
| Home     COVID Virtual Instruction       New Student<br>Registration     District Message     District Message       12020-21<br>Returning<br>Student Conine<br>Registration     1.0-21 COVID Virtual/Remote<br>Instruction for the 1st 9 weeks from Lutkin ISD.     1.0-21 COVID Virtual/Remote<br>Instruction       Online Forms     Attendance     Next       Food Service     Portfolio     Login History                                                                                                    |   | S K Y W A R D°                                         | District Links                                                                                                    |          |                              |               |      |          |
| New Student<br>Registration         District Message         District Message           2020-21         This form is Only needed for students that registered online before July 24, 2020 if you would like your child to<br>receive Virtual/Remote Instruction for the 1st 9 weeks from Lufkin ISD.         1.0-21 COVID Virtual/Remote<br>Instruction           Online Forms         Attendance         Next           Food Service         Close and Finish Later                                                                                                    |   | Home                                                   | COVID Virtual Instruction                                                                                                    |          |                              |               |      |          |
| 2020-21<br>Returning<br>Student Online<br>Registration     This form is Only needed for students that registered online before July 24, 2020 if you would like your child to<br>Instruction     1.20-21 COVID Virtual/Remote Instruction<br>Instruction       Online Forms     Attendance       Food Service     Portfolio       Login History     Login History                                                                                                    |   | New Student<br>Registration                            | District Message                                                                                                    |          | District Mess                | age           |      |          |
| Returning<br>Registration       2. Complete COVID Virtual<br>Instruction         Online Forms       Next         Attendance       Close and Finish Later         Food Service       Portfolio         Login History       Login History                                                                                                    |   | 2020-21<br>Returning<br>Student Online<br>Registration | This form is Only needed for students that registered online before July 24, 2020 if you would like your or<br>receive Virtual/Remote Instruction for the 1st 9 weeks from Lufkin ISD. | child to | 1. 20-21 COV<br>Instruction  | ID Virtual/Re | mote |          |
| Online Forms     Next       Attendance     Close and Finish Later       Food Service     Portfolio       Login History     Close and Finish Later                                                                                                    |   |                                                        |                                                                                                    |          | 2. Complete C<br>Instruction | OVID Virtua   | 1    |          |
| Attendance     Close and Finish Later       Food Service       Portfolio       Login History                                                                                                    |   | Online Forms                                           |                                                                                                    |          |                              |               |      |          |
| Food Service Portfolio Login History                                                                                                    |   | Attendance                                             |                                                                                                    |          | Close and Finish La          |               |      |          |
| Portfolio<br>Login History                                                                                                    |   | Food Service                                           |                                                                                                    |          |                              |               |      |          |
| Login History                                                                                                    |   | Portfolio                                              |                                                                                                    |          |                              |               |      |          |
|                                                                                                    |   | Login History                                          |                                                                                                    |          |                              |               |      |          |
|                                                                                                    |   |                                                        |                                                                                                    |          |                              |               |      |          |
|                                                                                                    |   |                                                        |                                                                                                    |          |                              |               |      |          |
|                                                                                                    |   |                                                        |                                                                                                    |          |                              |               |      |          |

This form is only for virtual learning. If you would like to enroll in virtual learning, click 'Next'.

| SKYWARD S                                   | mily Access<br>itudent's Name                                                                                                    | SHELLY SLATON          | My Account Contact Us Exit                   |
|---------------------------------------------|----------------------------------------------------------------------------------------------------|------------------------|----------------------------------------------|
| Home                                        | COVID Virtual Instruction                                                                                                    |                        |                                              |
| New Student<br>Registration                 | District Message                                                                                                    |                        | District Message                             |
| 2020-21                                     | This form is Only needed for students that registered online before July 24, 2020 if you wor<br>receive Virtual/Remote Instruction for the 1st 9 weeks from Lufkin ISD. | uld like your child to | 1. 20-21 COVID Virtual/Remote<br>Instruction |
| Returning<br>Student Online<br>Registration |                                                                                                    |                        | 2. Complete COVID Virtual<br>Instruction     |
| Online Forms                                |                                                                                                    |                        | Next                                         |
| Attendance                                  |                                                                                                    |                        | Close and Finish Later                       |
| Food Service                                |                                                                                                    |                        |                                              |
| Portfolio                                   |                                                                                                    |                        |                                              |
| Login History                               |                                                                                                    |                        |                                              |
|                                             |                                                                                                    |                        |                                              |
|                                             |                                                                                                    |                        |                                              |
|                                             |                                                                                                    |                        |                                              |

If you are at this screen and **do not** want to select virtual learning click at the top of the form to leave the form. If you are enrolling in virtual learning, complete the form.

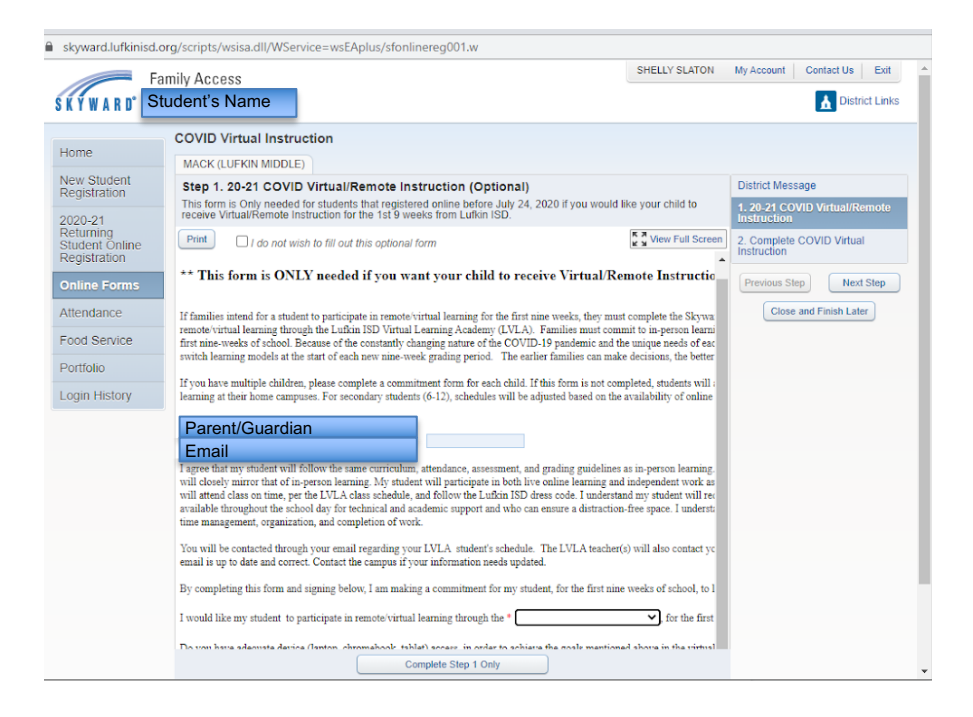

After completing the form, make sure to click 'Submit COVID Virtual Instruction'.

| Family Access COVID Vi      | rtual Instruction - Google Chrome                                                                                                    |                            |               | -                           |            | $\times$ |
|-----------------------------|----------------------------------------------------------------------------------------------------|----------------------------|---------------|-----------------------------|------------|----------|
| skyward.lufkinisd.o         | rg/scripts/wsisa.dll/WService=wsEAplus/sfonlinereg001.w                                                                                                    |                            |               |                             |            |          |
| Fa                          | mily Access                                                                                                    | SHELLY SLATON              | My Account    | Contact Us                  | Exit       | ^        |
| SKYWARD" S                  | tudent's Name                                                                                                    |                            |               | 🚹 Dist                      | rict Links |          |
|                             | COVID Virtual Instruction                                                                                                    |                            |               |                             |            |          |
| Home                        |                                                                                                    | Print                      |               |                             |            |          |
| New Student<br>Registration | Step 2. Complete COVID Virtual Instruction (Required)                                                                                                    |                            | District Mess | age                         |            |          |
| 2020.24                     | By completing COVID Virtual Instruction, you are confirming that the Steps below have been finit<br>Are you sure you want to complete COVID Virtual Instruction for MACK? | shed.                      | 1. 20-21 CO   | VID Virtual/R               | emote      |          |
| Returning                   | Paview COVID Virtual Instruction Stone                                                                                                    |                            |               | Completed 07/23/2020 3:59pm |            |          |
| Registration                | Step 1)         20-21 COVID Virtual/Remote Instruction         Completed 07/23/2020 3:59pm                                                                                | 2. Complete<br>Instruction | COVID Virte   | lal                         |            |          |
| Online Forms                | Guardian Name: Guardian Address:                                                                                                    |                            | Previous St   | ep Nex                      | d Step     |          |
| Attendance                  |                                                                                                    |                            | Close         | and Finish La               | ter        |          |
| Food Service                | Submit COVID Virtual Instruction                                                                                                    |                            |               |                             |            |          |
| Portfolio                   |                                                                                                    |                            |               |                             |            |          |
| Login History               |                                                                                                    |                            |               |                             |            |          |
|                             |                                                                                                    |                            |               |                             |            |          |
|                             |                                                                                                    |                            |               |                             |            |          |

It is important that your email is up to date as this is the way your campus and LVLA teachers will contact your family. Please call your home campus if assistance is needed.

Remember, you have to fill out a separate form for <u>each child</u> you want to enroll in LVLA. Click on the 'Home' tab on right-hand side, then choose the other child's name at the top.

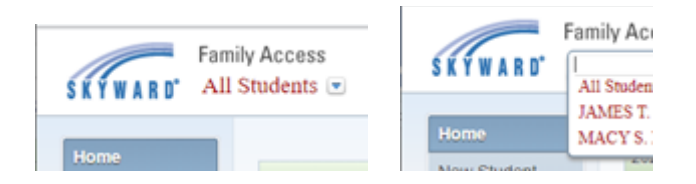